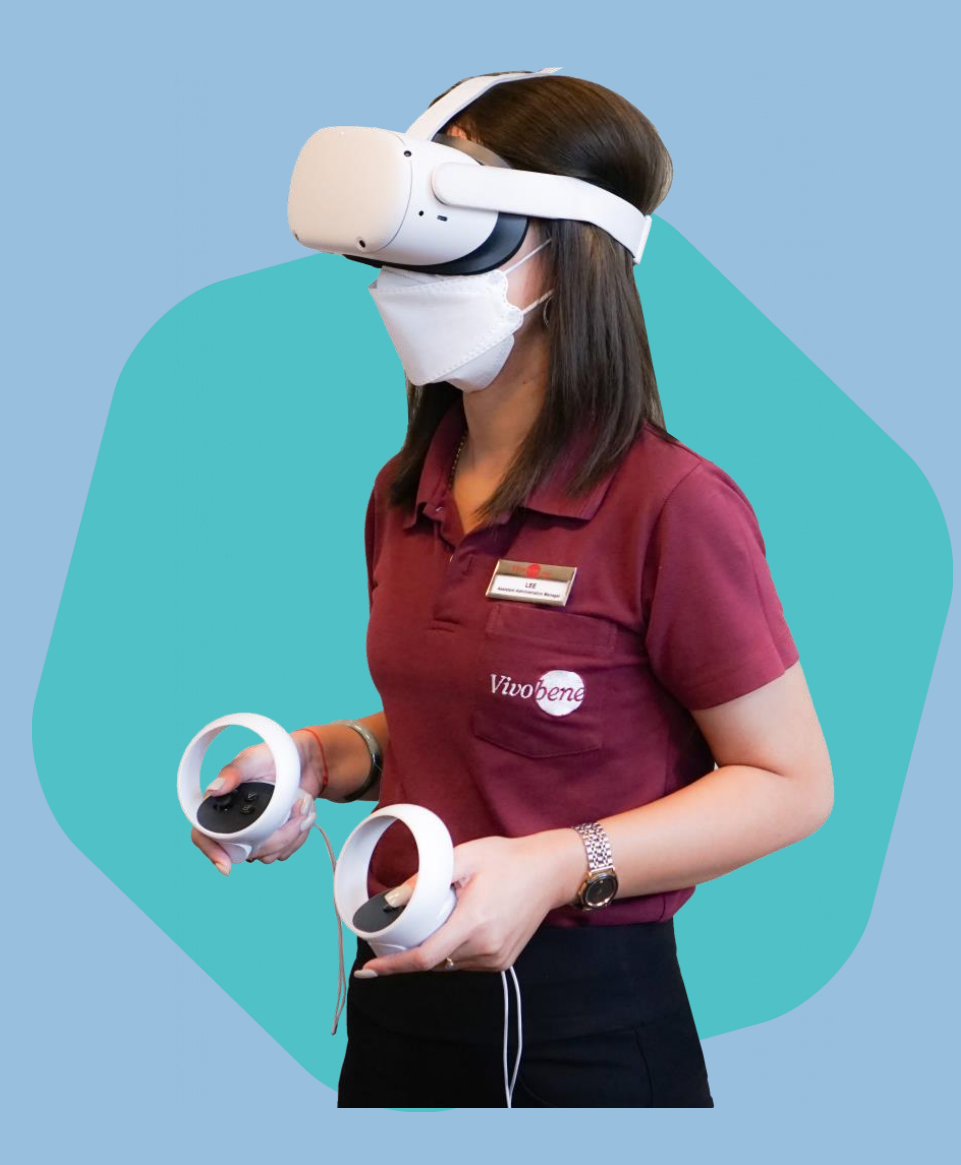

# ZYMERTRAIN Game Manual

(Version: Open-Beta 1.0)

ภาษาไทย

## สารบัญ

| การเตรียมตัวก่อนเล่น                                 |
|------------------------------------------------------|
| การเตรียมตัวสำหรับผู้ใช้อุปกรณ์ vr รุ่น Oculus Quest |
| การติดตั้งเกมสำหรับเวอร์ชั่นคอมพิวเตอร์ Windows3     |
| การสร้างบัญชี และ การเปิดใช้งานบัญชี                 |
| ความต้องการขั้นต่ำของเกม                             |
| การควบคุม6                                           |
| การควบคุมสำหรับผู้ใช้งานอุปกรณ์ vR รุ่น Oculus Quest |
| การควบคุมสำหรับผู้ใช้งานบนระบบคอมพิวเตอร์7           |
| การควบคุมสำหรับผู้ใช้งานบนโทรศัพท์7                  |
| ภาพภายในเกม                                          |
| หน้าจอเมนูหลัก                                       |
| หน้าจอภายเกมขณะเล่น9                                 |
| หน้าจอระหว่างการสนทนา10                              |
| หน้าจอเมื่อจบเกม                                     |
| ระบบคะแนน11                                          |
| หน้าต่างคะแนนรวม ( Work In Progress)                 |
| ตัวละครผู้ป่วย                                       |
| นิโคลัส (Nicolas)                                    |
| โซเฟีย (Sophia)                                      |
| ธาวีเพีย (Thaveephia)                                |
| อาบิต (Arbit)                                        |
| การแก้ไขปัญหาเกมเบื้องต้น                            |

## การเตรียมตัวก่อนเล่น

#### <u>การเตรียมตัวสำหรับผู้ใช้อุปกรณ์ VR รุ่น Oculus Ouest</u>

้สำหรับผู้ใช้งาน vR รุ่น Oculus Quest ผู้ใช้จำเป็นจะต้องมีสิ่งจำเป็นดังต่อไปนี้

- 1. บัญชีใช้งาน Facebook หรือ บัญชี Oculus
- 2. พื้นที่ว่างสำหรับการเล่นอย่างน้อย 2 ตารางเมตร
- 3. แสงสว่างภายในห้องที่เหมาะสม เพื่อให้อุปกรณ์สามารถอ่านและรับค่าการขยับของอุปกรณ์ได้
- 4. ตัวกระจายคลื่น Wi-Fi หรือ อินเทอร์เน็ต เพื่อให้สามารถเข้าถึงการอัพเดทได้

เมื่อต้องการใช้อุปกรณ์เพื่อทำการเล่น ให้ทำการหลักการดังต่อไปนี้เพื่อความปลอดภัย

- 1. เคลื่อนย้ายสิ่งของที่แตกหักง่ายออกจากบริเวณพื้นที่เล่น
- 2. ตรวจสอบอุปกรณ์ว่าพร้อมใช้งานหรือไม่ และตรวจสอบแบตเตอรรี่ของอุปกรณ์
- 3. สวมใส่อุปกรณ์ให้มั่นคง รวมไปถึงการสวมใส่สายจูงป้องกัน
- 4. ปรับตำแหน่งเลนส์ให้เหมาะสมกับดวงตา เพื่อป้องกันภาพเบลอ และ วินเวียนศรีษะ
- 5. หลีกเลี่ยงการเล่นเกมเกินระยะ 2 ชั่วโมง โดยควรมีการพักระหว่างเล่น

## การติดตั้งเกมสำหรับเวอร์ชั่นคอมพิวเตอร์ Windows

เข้าหน้าเว็บไซต์สำหรับดาวน์โหลดเกมในเว็บไซต์ kmc-asia.com เลือกเวอร์ชันที่ต้องการ หลังจากนั้นให้ทำ การติดตั้งลงคอมพิวเตอร์ รับรหัสบัญชี แล้วสามารถเล่นได้หลังจากติดตั้งเสร็จสมบูรณ์

## การสร้างบัญชี และ การเปิดใช้งานบัญชี

## <u>วิธีการสร้างบัญชี</u>

หลังจากได้ทำการสั่งซื้อเกมแล้ว ท่านจะได้รับรหัสผ่านเข้าบัญชีเป็นชุดเลขสำหรับการเข้าใช้บัญชีภายในเกม โดยรหัสที่ท่านได้ควรเก็บบันทึกไว้ หากลืมรหัสให้ทำการติดต่อ KMC ผ่านอีเมล์ Lidmed@gmail.com

### <u>วิธีการเปิดใช้บัญชี</u>

เมื่อทำการเข้าเกมแล้ว กดเข้าหน้าต่าง บัญชี เพื่อเปิดให้นำรหัสที่ได้รับหลังจากสั่งซื้อกรอกเข้าใส่แล้วทำการ ยืนยัน หลังจากกรอกเรียบร้อยแล้วท่านจะสามารถเล่นเกมได้ โดยจะมีการบันทึกข้อมูลการเล่นของผู้เล่น

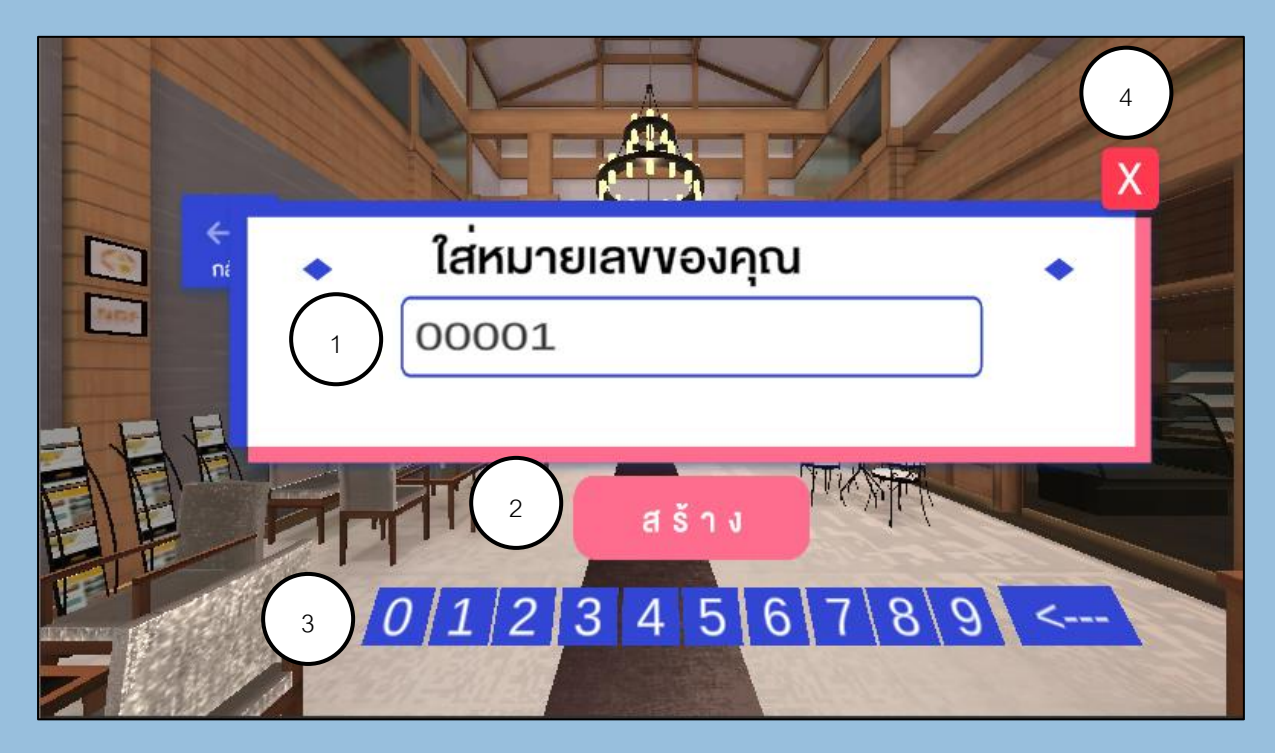

- 1. กล่องกรอกรหัส ใช้สำหรับการกรอกรหัสผ่านเพื่อการเข้าเกม
- 2. ปุ่มสร้างบัญชี ใช้สำหรับยืนยันการสร้างบัญชี
- *3. ปุ่มเลข* ใช้สำหรับกรอกเลขเพื่อใส่รหัส
- *4. ปุ่มออก* ใช้สำหรับออกเข้าสู่หน้าเมนูหลัก

## ความต้องการขั้นต่ำของเกม

้ความต้องการของฮาร์ดแวร์ที่ใช้ เพื่อประสบการณ์ในการเล่นที่ดีควรมีฮาร์ดแวร์เท่ากับหรือสูงกว่าระดับความ ต้องการขั้นต่ำ โดยมีดังต่อไปนี้

## PC Android Windows 10 x64 Android 9.0 API level28 CPU: Core i7-3800 Memory: 3GB RAM Memory: 8GB RAM or Higher Storage: 4GB GPU: GTX680 4GB or Higher Storage: 4GB <u>iOS</u> iOS: Version 11 or Higher Mac OS Memory: 2GB RAM Storage: 16GB Big Sur Version 11.4 CPU: Dual-Core Intel Core i5 1.6 GHz

Ram: 8 GB 1867 MHz DDR3

GPU: Intel HD Graphics 6000 1536 MB

CPU: Dual-Core 1.84 GHz Twister

GPU: PowerVR GT7600 (six-core graphics)

#### VR

Oculus Ouest CPU: Qualcomm Snapdragon 835 Memory: 4 GB RAM Storage: 64 GB

Graphic: Adreno 5

## การควบคุม

การควบคุมสำหรับผู้ใช้งานอุปกรณ์ VR รุ่น Oculus Ouest

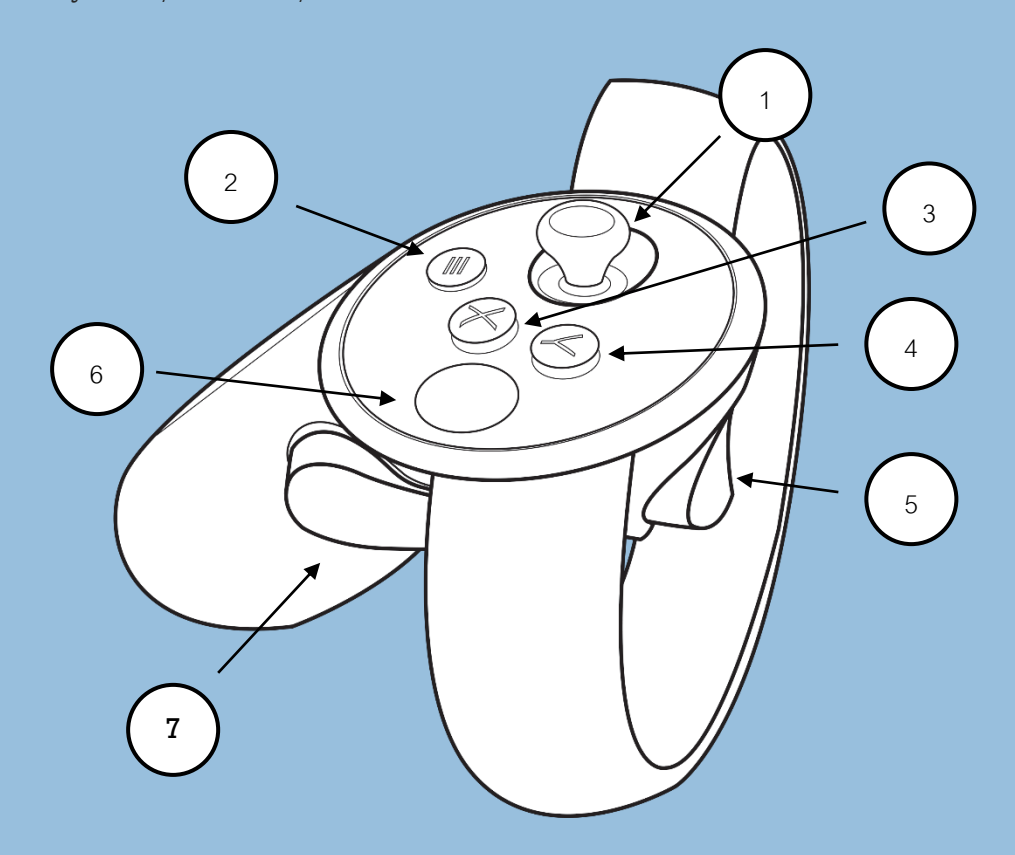

- 1. แท่งควบคุม ใช้สำหรับการเคลื่อนไหวตัวละคร
- ปุ่มเมนู ใช้สำหรับการเปิดการตั้งค่า
- 3. ปุ่มกด X ใช้สำหรับตอบสนองในเกม
- 4. ปุ่มกด Y ใช้สำหรับตอบสนองในเกม
- 5. ปุ่มทริกเกอร์ ใช้สำหรับการกดปุ่มด้วยแรงบีบที่นิ้ว
- 6. พื้นผิวสัมผัส ใช้สำหรับการขยับเคอร์เซอร์ภายในเกม
- 7. ปุ่มกดนิ้วกลาง ใช้สำหรับการใช้คำสั่งหยิบจับสิ่งของ

เพิ่มเติม: ต้องทำการชาร์จแบตเตอรี่ก่อนเริ่มใช้งานอุปกรณ์ควบคุมและควรใช้สายรัดมือขณะเล่น

ผู้ใช้ควรเล่นบนพื้นที่เรียบและกว้างอย่างต่ำ 2 เมตรเพื่อความปลอดภัยในขณะที่เล่นเกม สามารถใช้อุปกรณ์ ขณะนั่งบนเก้าอี้ได้

<u>การควบคุมสำหรับผู้ใช้งานบนระบบคอมพิวเตอร์</u>

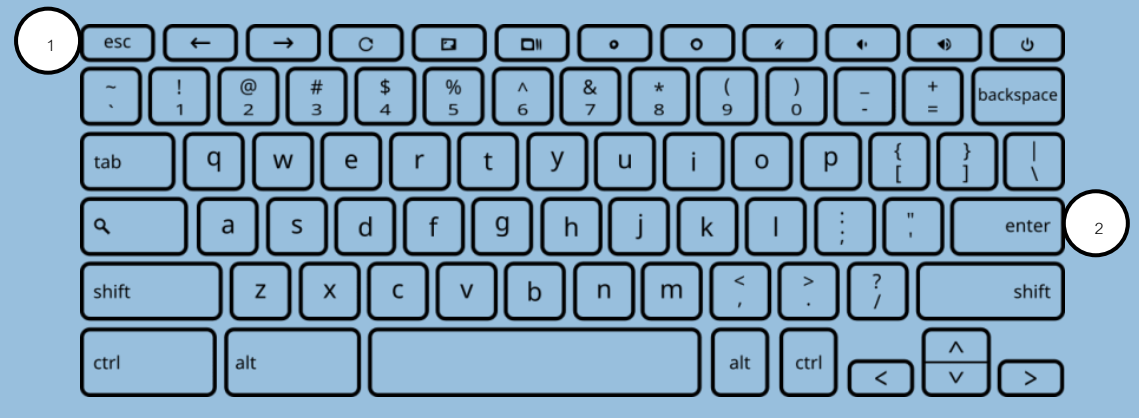

- *1. ปุ่ม esc* ใช้ในการหยุดเกม
- 2. ปุ่ม enter ใช้ในการกดเดินตัวละคร
- 3. ปุ่มเมาส์ซ้าย ใช้ในการกดตอบสนองภายในเกม กดค้างเพื่อสั่งเดินตัวละคร
- *4. เมาส์* ใช้ในการขยับควบคุมเคอร์เซอร์

### <u>การควบคุมสำหรับผู้ใช้งานบนโทรศัพท์</u>

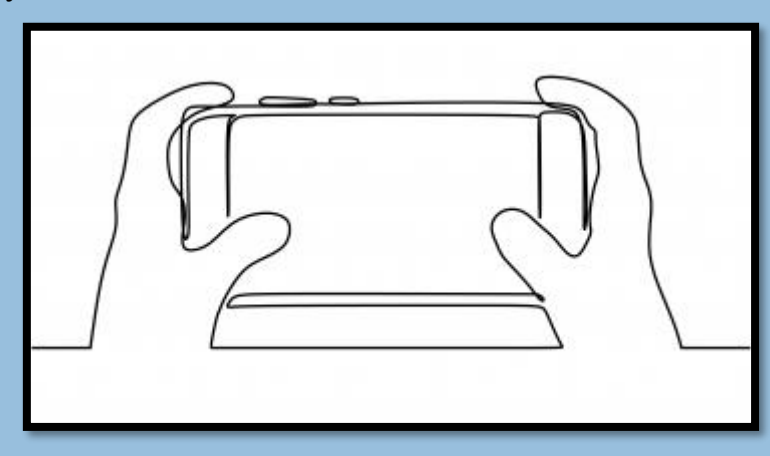

ผู้ใช้งานควรถือโทรศัพท์เป็นแนวเพื่อนอนเพื่อให้ได้รับประสบการณ์ที่ดีที่สุด โดยผู้ใช้ต้องจับโทรศัพท์อย่าง มั่นคงเพื่อหลักเลี่ยงการเกิดความเสียหายต่อเครื่องมือของท่าน

หลีกเลี่ยงการใช้งานในขณะที่กำลังนอนหงายเพื่อป้องกันความเสียหายต่อเครื่องมือและสุขภาพในขณะที่เล่น ควรเล่นในพื้นที่ที่มีแสงสว่างเพียงพอ การใช้งานร่วมกับหูฟังสามารถเพิ่มประสิทธิภาพในการได้ยิน

## ภาพภายในเกม

### <u>หน้าจอเมนูหลัก</u>

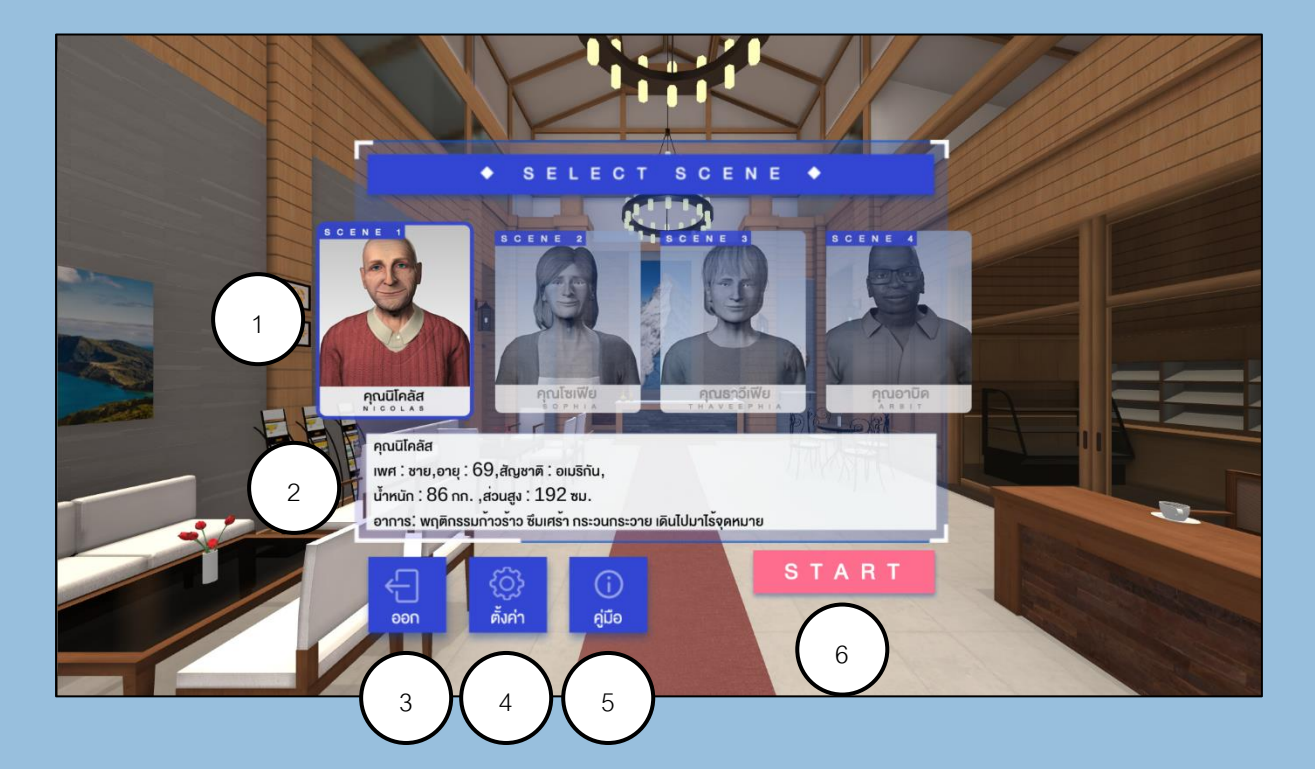

เมื่อเปิดเกมขึ้นมาผู้เล่นจะเจอกับฉากหน้าจอหลัก โดยมีรายละเอียดในแต่ละส่วนดังต่อไปนี้

- 1. เลือกตัวละคร เลือกตัวละครที่ต้องการเล่น มีทั้งหมด 4 ตัวละคร
- กล่องคำอธิบาย ข้อมูลพื้นฐานของผู้ป่วยที่ผู้เล่นเลือก โดยมีชื่อ เพศ อายุ สัญชาติ น้ำหนัก ส่วนสูง และอาการของผู้ป่วย
- *3. ปุ่มออก* สำหรับปิดการทำงานของเกม
- *4. ปุ่มตั้งค่า* สำหรับการตั้งค่าเกม เพื่อปรับคุณภาพของภาพและระดับเสียงภายในเกม
- *5. ปุ่มคู่มือ* เปิดดูคู่มือการเล่นของเกมโดยสรุป
- 6. ปุ่ม Start เริ่มเล่นตัวละครที่ผู้เล่นเลือก

#### <u>หน้าจอภายเกมขณะเล่น</u>

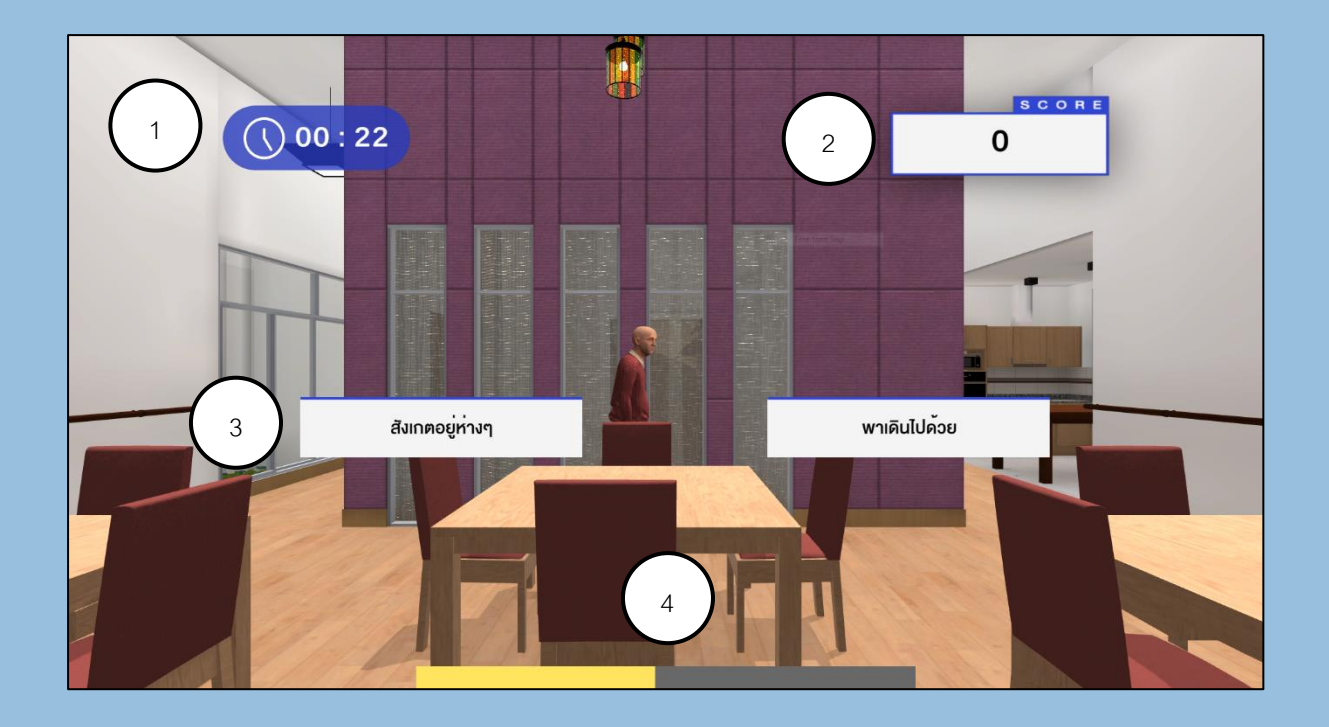

หลังจากผู้เล่นเลือกตัวละครแล้วจะทำการเข้าฉากให้ผู้เล่นพบเจอประสบการณ์ตามตัวละคนที่เลือก โดยใน หน้าจอเกมจะมีรายละเอียดดังต่อไปนี้

- เวลา ระยะเวลาที่ผู้เล่นใช้ในขณะที่เล่นในตอน
- คะแนน
  ปริมาณคะแนนที่ผู้เล่นได้รับ
- 3. ตัวเลือก
  กล่องข้อความที่ผู้เล่นจะต้องเลือกว่าจะกระทำ หรือ พูดอย่างไร โดยในแต่ละครั้ง
  จะมีตัวเลือกตั้งแต่ 1 ถึง 4 ตัวเลือก โดยแต่ละตัวเลือกจะส่งผลต่อการดำเนินเนื้อ
  เรื่องภายในเกม
- 4. เวลาในการเลือก ผู้เล่นจะมีเวลาให้ตัดสินใจ 15 วินาทีก่อนที่เวลาจะหมด โดยในเวลา 5 วินาที
  สุดท้ายจะมีเสียงเตือนผู้เล่นว่าเวลาจะหมดแล้ว เมื่อเวลาหมดเกมจะทำการเลือก
  ตัวเลือกให้แบบสุ่ม

#### <u>หน้าจอระหว่างการสนทนา</u>

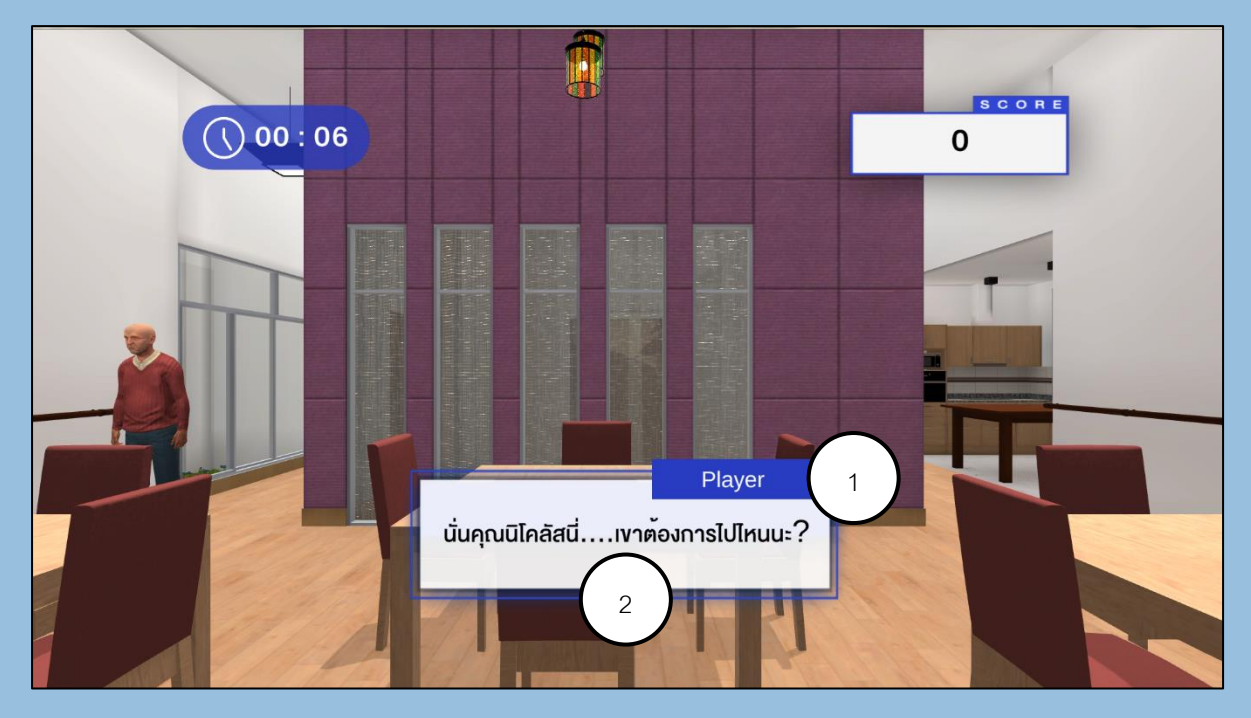

ภายในเกมจะมีการพูคคุยกันระหว่างตัวละครผู้ป่วยและผู้เล่น โดยจะมีกล่องข้อความแสดงสิ่งที่ตัวละครผู้ป่วย และตัวละครผู้เล่น โดยมีรายละเอียดดังนี้

- 1. ชื่อตัวละคร บ่งบอกว่าใครเป็นผู้พูดในขณะนั้น
- 2. คำอธิบาย เนื้อหาที่ตัวละครพูด บางครั้งสามารถมีมากกว่า 1 ตัวละครพูดในกล่องเดียวกัน

## <u>หน้าจอเมื่อจบเกม</u>

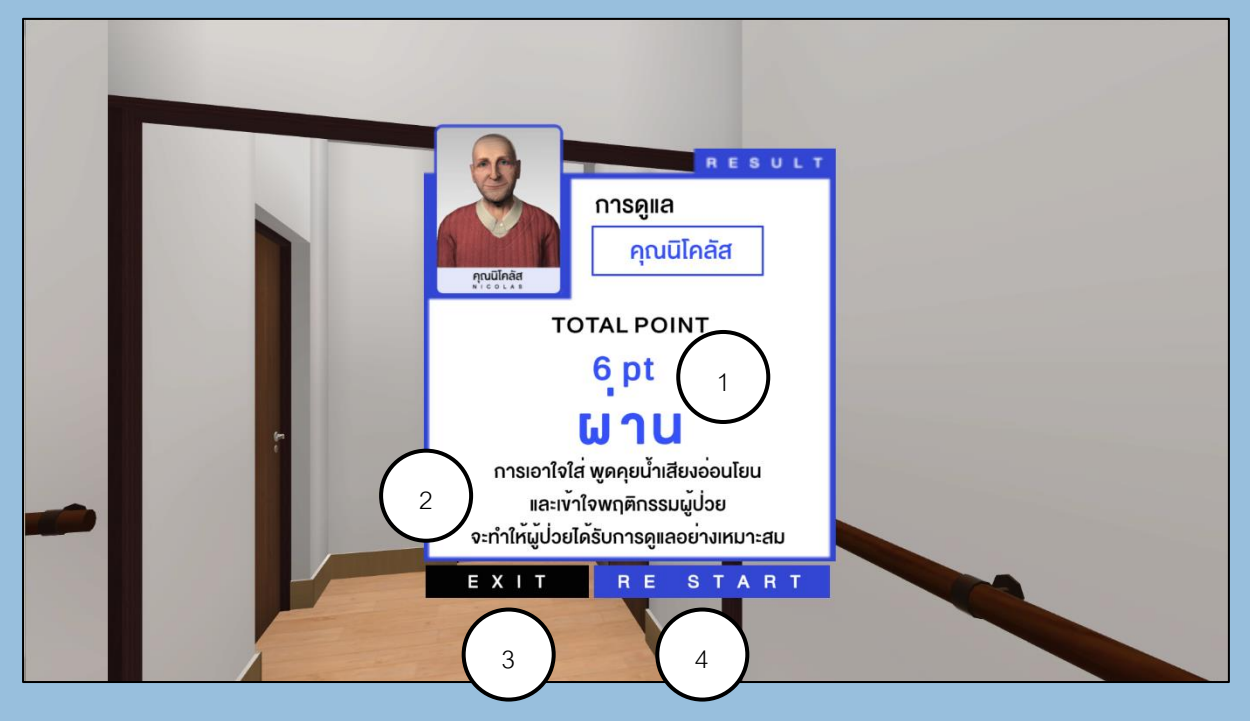

เมื่อผู้เล่นทำการเล่นไปจนถึงจุดสิ้นสุดของด้านแล้ว จะมีหน้าต่างสรุปผลการเล่นให้ผู้เล่นรับทราบถึงคะแนนที่ ได้รับ และ ประสิทธิภาพของการแก้ปัญหาภายในเกมของผู้เล่น โดยจะมีรายละเอียดดังต่อไปนี้

- 1. *ปริมาณคะแนน* สรุปผลคะแนนของผู้เล่น
- 2. คำอธิบาย บ่งบอกถึงสถานการณ์ และ การกระทำของผู้เล่นที่มีผลต่อคนไข้ภายในเกม
- 3. ปุ่ม Exit เมื่อกดแล้วจะกลับไปยังหน้าเมนูหลัก
- 4. ปุ่ม Restart ทำการเริ่มเล่นตัวละครดังกล่าวซ้ำ โดยจะทำการนับเวลา และ คะแนนใหม่ทั้งหมด

## ระบบคะแนน

ภายในเกมผู้เล่นจะได้รับคะแนนในระหว่างที่เล่น คะแนนที่ได้จะได้รับจากการเลือกตัวเลือกที่ผู้เล่นตัดสินใจ เลือก โดยคะแนนที่ได้จะได้รับตั้งแต่ 0 ไปจนถึง 2 คะแนนต่อตัวเลือก

คะแนนจะทำการสะสมมากขึ้นไปจนถึงผู้เล่นเล่นจบตอน โดยเมื่อได้รับคะแนนจะมีเสียงแจ้งเตือนพร้อม สัญลักษณ์ที่ช่องกล่องคะแนนดั่งภาพด้านล่าง

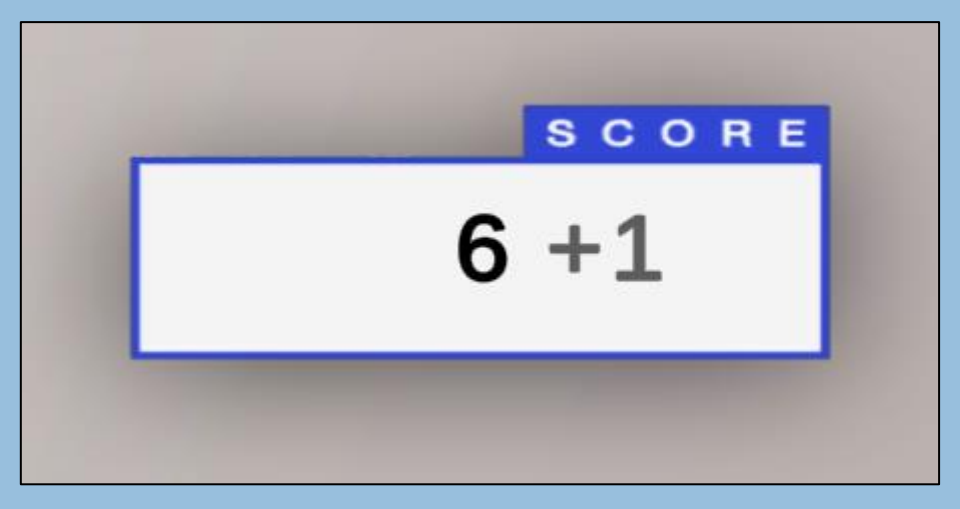

เมื่อเล่นจบตอนแล้วคะแนนจะนำไปแสดงที่หน้าต่างผลสรุป ถ้าหากผู้เล่นกดเริ่มเล่นใหม่อีกครั้ง หรือ ทำเลือก เล่นตัวละครอื่นคะแนนจะกลับไปเริ่มต้นที่ 0 คะแนนใหม่

ถ้าหากผู้เล่นจบตอนแบบไม่ผ่านเกรณ์ คะแนนของผู้เล่นจะถูกหักออกทั้งหมด พร้อมคำชี้แจงว่าเหตุใดที่ทำให้ผู้ เล่นไม่ผ่านเกรณ์ในการเล่นครั้งนั้น

## หน้าต่างคะแนนรวม

หลังจากผู้เล่นทำการเล่นเสร็จในแต่ละตัวละครแล้วจะมีการบันทึกคะแนนทั้งหมดไว้ในหน้าบัญชี โดยมีการ สรุปว่าผู้เล่นได้ทำการเล่นตัวละครใดผ่าน ตัวใดไม่ผ่าน สาเหตุที่ไม่ผ่านเป็นต้น

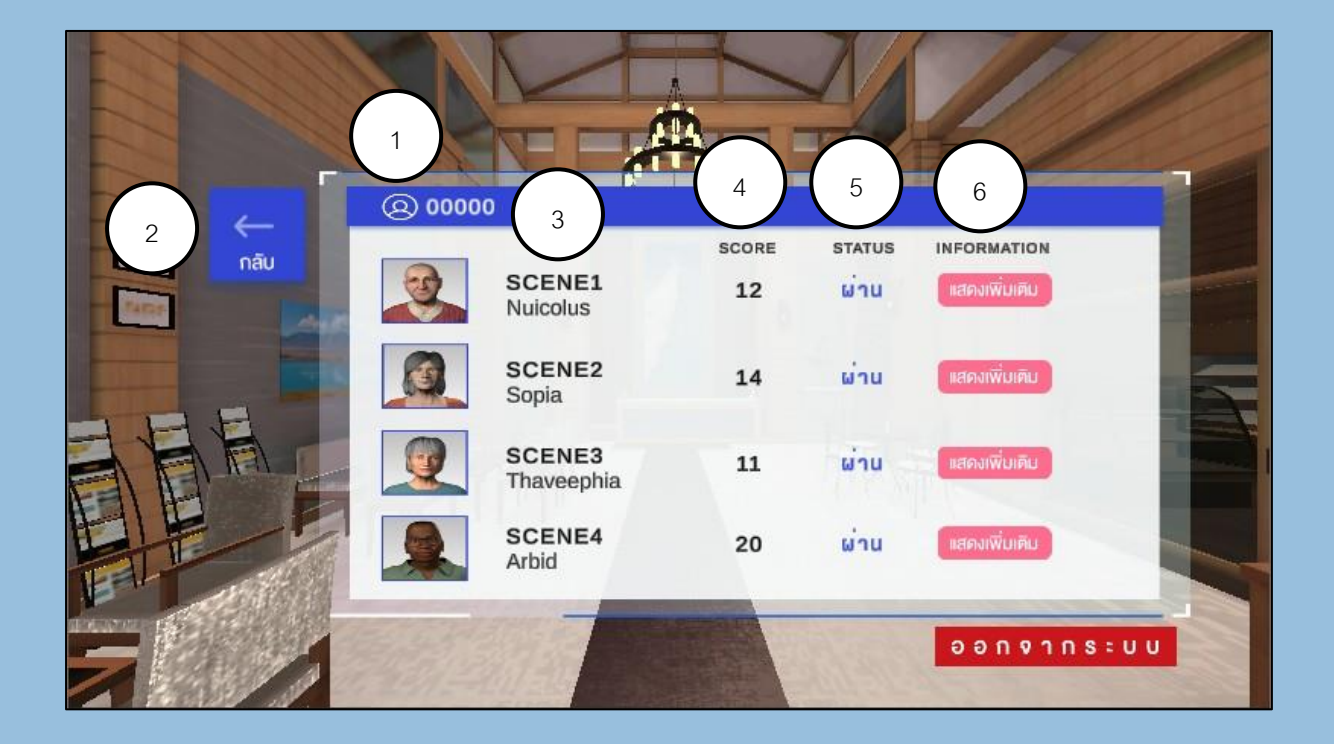

- เลขบัญชี เลขรหัสบัญชีที่ใช้อยู่ในปัจจุบัน
- *2. ปุ่มกลับ* ใช้สำหรับการกลับเข้าสู่หน้าจอหลัก
- *3. ชื่อผู้ป่วย* ชื่อผู้ป่วยของสำหรับการเล่น
- คะแนน
  คะแนนที่ผู้เล่นได้รับ
- *5. สถานะ* สถานะที่ผู้เล่นได้
- 6. ข้อมูลเพิ่มเติม ใช้สำหรับการดูข้อมูลเมื่อเล่นผ่านหรือไม่ผ่าน

## ตัวละครผู้ป่วย

ผู้เล่นสามารถเลือกตัวละครผู้ป่วยที่สามารถเล่นได้ทั้งหมด 4 ตัวละคร โดยแต่ละคนจะมีลักษณะการแสดงออก ของผู้ป่วยสมองเสื่อมตามหลัก Behavioral and Psychological System of Dementia (BPSD) ที่ต่างกัน โดยมีตัวละครดังต่อไปนี้

### <u>นิโคลัส (Nicolas)</u>

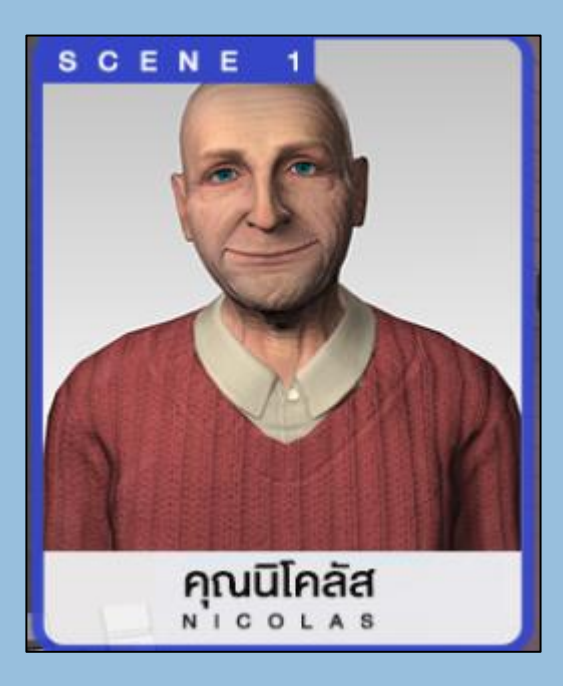

รายละเอียดผู้ป่วย: เพซชาย อายุ 69 ปี สัญชาติ อเมริกัน น้ำหนัก 86 กิโลกรัม ส่วนสูง 192 เซนติเมตร

อาการ: ผู้ป่วยมีพฤติกรรมก้าวร้าว กระวนกระวาย เดินไปมาไร้จุดหมาย

นิโคลัยเป็นตัวละครผู้ป่วยคนแรก ตัวละครดังกล่าว มีความซับซ้อนน้อยกว่าผู้ป่วยคนอื่น จึงเหมาะสม กับผู้เล่นใหม่ที่กำลังเรียนรู้ระบบของเกม

ผู้เล่นจะได้เรียนรู้ทักษะเบื้องต้นในการเล่นเกม การเข้าหาผู้ป่วยที่มีอาการหลงลืม ไม่สามารถ จดจำเนื้อหาในระยะสั้นได้ <u>โซเฟีย (Sophia)</u>

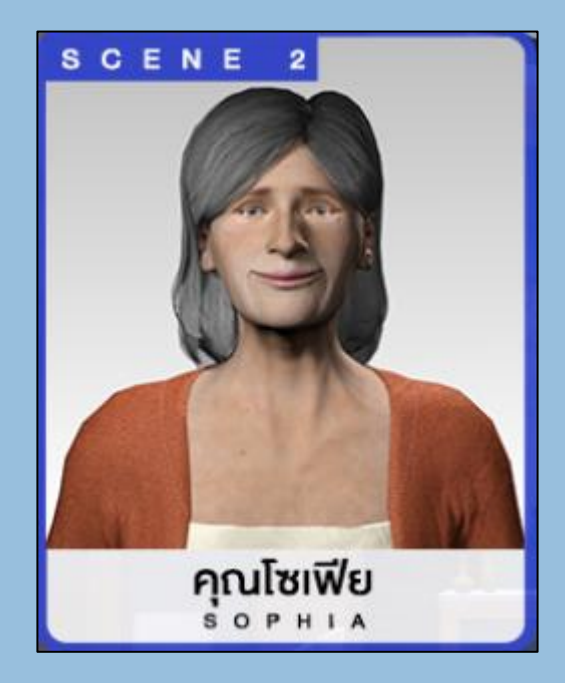

รายละเอียดผู้ป่วย: เพศหญิง อายุ 64 ปี สัญชาติ อเมริกัน น้ำหนัก 72 กิโลกรัม ส่วนสูง 181 เซนติเมตร

อาการ: มีอาการซึมเศร้า เฉยเมย วิตกกังวล กระวนกระวาย ก้าวร้าวหงุดหงิดง่าย

โซเฟียเป็นตัวละครผู้ป่วยคนที่สอง ตัวละคร ดังกล่าวเริ่มมีการเปลี่ยนแปลงการแสดงออกที่คาด เดาได้ค่อนข้างยาก มีทางเลือกในการเข้าหา สถานการณ์ได้หลากหลาย ผู้เล่นจะได้เรียนรู้การ เข้าหาผู้ป่วยที่มีอาการซึมเศร้า

#### <u>ธาวีเฟีย (Thaveephia)</u>

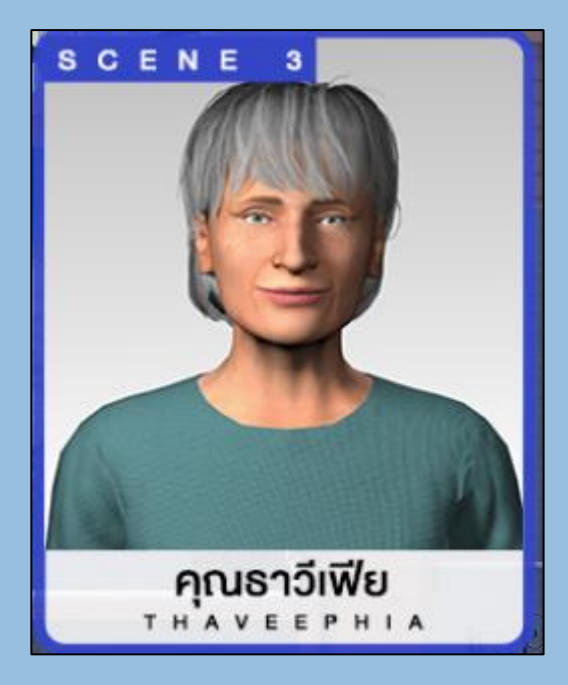

รายละเอียดผู้ป่วย: เพศหญิง อายุ 74 ปี สัญชาติ อเมริกัน น้ำหนัก 64 กิโลกรัม ส่วนสูง 168 เซนติเมตร

อาการ: ขาดความกระตือรือร้น ขาดความสนใจใน กิจกรรมที่เคยชอบ มีปัญหานอนไม่หลับ ง่วงซึม หลงลืม ก้าวร้าวหงุดหงิดง่าย

ธาวีเฟียเป็นตัวละครผู้ป่วยคนที่สาม ผู้เล่นจะได้ เรียนรู้การทำงานร่วมมือกับบุคลากรคนอื่นๆ เพื่อ ช่วยเหลือป่วยดังกล่าว การตรวจสอบและวินิฉัย สถานการณ์ที่เกิดขึ้น รวมไปถึงการรับมือกับผู้ป่วย ที่มีอาการง่วงซึม

#### <u>อาบิต (Arbit)</u>

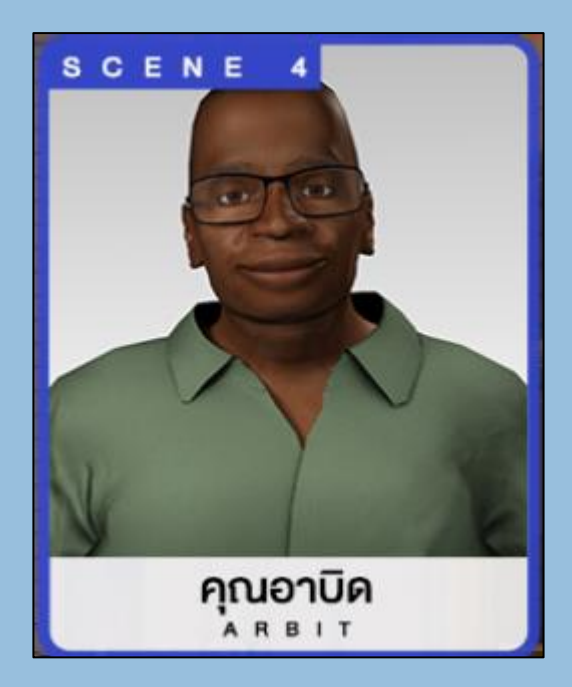

รายละเอียดผู้ป่วย: เพศชาย อายุ 74 ปีสัญชาติ อเมริกัน น้ำหนัก 71 กิโลกรัม ส่วนสูง 186 เซนติเมตร

อาการ: หมกมุ่นต่ออารมณ์ทางเพศ ขาดความ ยับยั้งชั่งใจ หลงลืม หลงผิด ก้าวร้าว

อาบิดเป็นตัวละครผู้ป่วยคนที่สี่ ผู้เล่นจะได้เรียนรู้ สร้างประสบการณ์การรับมือต่อผู้ป่วยที่ขาดความ ยับยั้งชั่งใจ หมกมุ่นต่ออารมณ์ทางเพศ รวมไปถึง การหลงผิดเข้าใจผิด มีความก้าวร้าวสูง เพื่อให้ผู้ เล่นสามารถเข้าถึงประสบการณ์ดังกล่าวได้โดย หลีกเลี่ยงความอันตรายต่อผู้เล่นจริง

## การแก้ไขปัญหาเกมเบื้องต้น

หากพบเจอปัญหาที่ทำให้ไม่สามารถเล่นเกมได้ ให้ทำการตรวจสอบอาการดังต่อไปนี้

### ปัญหาในการเปิดเกม / ไม่สามารถเปิดเกมได้

- ให้ตรวจสอบว่าเครื่องคอมพิวเตอร์ของท่านอยู่ในระดับความต้องการขั้นต่ำหรือไม่
- ตรวจเช็คเวอร์ชั่น Driver ของ Graphic Card โดยแนะนำให้ทำการอัพเดทเป็นเวอร์ชั่นใหม่ล่าสุด
- ทำการติดตั้งเกมใหม่อีกครั้ง โดยทำการถอนการติดตั้งเกมตัวเก่าออกก่อน
- ทำการดาวน์โหลดตัวติดตั้งเกมใหม่
- ถ้าหากยังไม่ได้ให้ทำการติดต่อทางบริษัทผ่านทางอีเมล์ Limed@gmail.com

### <u>ปัญหาเกมเล่นได้ไม่ลื่นไหล / เฟรมเรตตก / กระตุกระหว่างเล่น</u>

- ให้ตรวจสอบว่าเครื่องคอมพิวเตอร์ของท่านอยู่ในระดับความต้องการขั้นต่ำหรือไม่
- ตรวจเช็คเวอร์ชั่น Driver ของ Graphic Card โดยแนะนำให้ทำการอัพเดทเป็นเวอร์ชั่นใหม่ล่าสุด
- ปรับคุณภาพของภาพภายในเกมให้ต่ำลง ตัวเกมมีการใช้งานภาพระดับสูงสุดเป็นค่าเริ่มต้น

## <u>พบเจอปัญหาที่ทำให้ไม่สามารถเล่นเกมต่อได้ / พบเจอบัค / ไม่สามารถกดเลือกตัวเลือกได้</u>

 หากค้นพบเจอปัญหาดังกล่าว ให้ทำการติดต่อทางเราผ่านอีเมล์ Limed@gmail.com โดยให้ทำการ ทำตามดังต่อไปนี้

เรื่อง: แจ้งพบเจอบัค [เวอร์ชั่นเกมที่เล่นอยู่ เช่น PC/VR/Smartphone Android] ให้ทำการอธิบายปัญหาดังกล่าวโดยละเอียด สามารถแนบภาพ หรือ วิดิโอประกอบได้

 หลังจากได้รับเรื่องแล้วทางเราจะทำการแก้ไขปัญหาดังกล่าวให้โดยเร็วที่สุด พร้อมกับทำการอัพเดท เกมให้หลังจากมีการแก้ไขเรียบร้อย

### <u>ติดต่อสอบถาม / ปัญหาอื่นๆ</u>

• ให้ทำการติดต่อทางเราผ่านอีเมล์ Lidmed@gmail.com หรือ ติดต่อผ่านเว็บไซต์ kmc-asia.com